# Intel Video Driver Add-on for Windows Platforms

**Release Notes** 

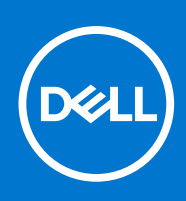

# Contents

| Chapter 1:                                                            | 3  |
|-----------------------------------------------------------------------|----|
| ·<br>Release scope                                                    |    |
| Release type and definition                                           |    |
| Current version                                                       |    |
| Supported environment                                                 |    |
| Prerequisite                                                          |    |
| Installing add-on using Wyse Device Manager                           |    |
| Installing add-on using Wyse Management Suite                         | 5  |
| Installing add-on using System Center Configuration Manager 2016—SCCM | 6  |
| Parameters to install Intel Video Driver add-on                       | 8  |
| Known issues                                                          | 9  |
| Build information                                                     | 9  |
| Important notes                                                       | 9  |
|                                                                       | 10 |

# **Release scope**

Software releases are created to correct defects, make enhancements, or add new features. These releases are tested on all current, actively shipping platforms and operating systems as applicable. This release notes contain details on the supported platforms, any changes in the configuration settings and licensing details as well. The bug fixes along with the workarounds are documented in the release notes. Any changes in the feature functionality from an end-user perspective are listed with the description of each feature at a high level.

# **Release type and definition**

This release notes contains information about Intel Video Driver for the following platforms:

- Latitude 3480 mobile thin client with Win10 IoT
- Latitude 5280 mobile thin client with Win10 IoT
- Latitude E7270 mobile thin client with WES7P
- Wyse 7040 thin client with Win10 IoT
- Wyse 7040 thin client with WES7P
- CAUTION: Please follow proper write filter and Windows Page File usage instructions at all times. Such instructions include making sure that the write filter is enabled during regular use and is disabled only temporarily by an administrator when required for image upgrades, applying security patches, registry changes and application installation. The write filter should be re-enabled as soon as such tasks are completed. Such instructions further include never enabling the Windows Page File feature during regular use of the thin client. Any operation of a Dell Wyse Windows Embedded Thin Client with the write filter turned off during regular use and/or with the Windows Page file enabled will prematurely wear out your Flash/SSD storage, decrease performance and decrease the lifespan of the product. Dell is not responsible for, and will not, warrant, support, repair or replace any thin client device or component that fails to operate properly due to a failure to follow these instructions.

## **Current version**

#### **Table 1. Current version**

| Add-on                       | Intel Video Driver Version |
|------------------------------|----------------------------|
| Intel_Video_Driver_3480.exe  | 22.20.16.4836              |
| Intel_Video_Driver_5280.exe  | 22.20.16.4836              |
| Intel_Video_Driver_7040.exe  | 21.20.16.4821              |
| Intel_Video_Driver_E7270.exe | 21.20.16.4821              |

# Supported environment

### Table 2. Supported environment

| Platform                            | Operating system             | Build              | BIOS version | Add-on                      |
|-------------------------------------|------------------------------|--------------------|--------------|-----------------------------|
| Latitude 3480 mobile<br>thin client | Windows 10 IoT<br>Enterprise | 3480_0A63_32GB.exe | 1.6.1        | Intel_Video_Driver_3480.exe |

## Table 2. Supported environment (continued)

| Platform                             | Operating system                | Build                    | BIOS version | Add-on                           |
|--------------------------------------|---------------------------------|--------------------------|--------------|----------------------------------|
| Latitude 5280 mobile<br>thin client  | Windows 10 IoT<br>Enterprise    | 5280_0A64_32GB.exe       | 1.8.2        | Intel_Video_Driver_5280.exe      |
| Wyse 7040 Thin Client                | Windows 10 IoT<br>Enterprise    | 7040_0A62_32GB.exe       | 1.5.4        | Intel_Video_Driver_7040.exe      |
| Wyse 7040 Thin Client                | Windows Embedded<br>Standard 7P | 7040_7065_32GB.exe       | 1.5.4        | Intel_Video_Driver_7040.exe      |
| Latitude E7270 mobile<br>thin client | Windows Embedded<br>Standard 7P | E7270_7065_128GB.ex<br>e | 1.18.5       | Intel_Video_Driver_E7270.ex<br>e |

#### Table 3. Supported environment

| Management server                     | Version                       | Operating system                   |
|---------------------------------------|-------------------------------|------------------------------------|
| Wyse Device Manager                   | 5.7.2                         | Windows Server 2012 R2             |
| Wyse Management Suite                 | 1.1                           | Windows Server 2012 R2             |
| Microsoft System Center Configuration | 2016                          | Windows Server 2016                |
| Manager                               | Version 1606                  | Version 1607 (OS Build 14393.1715) |
|                                       | Console Version—5.0.8412.1313 |                                    |
|                                       | Site version—5.0.8412.1000    |                                    |

# Prerequisite

You must deploy the RAMDiskSize.exe file before deploying the Intel video driver. You must deploy the RAMDiskSize.exe file to increase the RAM size. The RAM size is increased to 1 GB approximately. Increase in the RAM size frees up the space to facilitate the installation of the Intel video driver add-on.

#### Table 4. Prerequisite

| Platform                                                                | Prerequisite add-on name | Type of file       | Version | Command line parameter |
|-------------------------------------------------------------------------|--------------------------|--------------------|---------|------------------------|
| • Latitude 3480 mobile thin<br>client with Win10 IoT                    | RAMDiskSize.exe          | Application (.exe) | 1.0.0.1 | RAMDiskSize.exesilent  |
| <ul> <li>Latitude 5280 mobile thin<br/>client with Win10 IoT</li> </ul> |                          |                    |         |                        |
| <ul> <li>Wyse 7040 Thin Client with<br/>WES7P</li> </ul>                |                          |                    |         |                        |
| <ul> <li>Wyse 7040 Thin Client with<br/>Win10 IoT</li> </ul>            |                          |                    |         |                        |
| <ul> <li>Latitude E7270 mobile thin<br/>client with WES7P</li> </ul>    |                          |                    |         |                        |

# Installing add-on using Wyse Device Manager

Follow these steps to register a package using Wyse Device Manager:

- 1. Go to https://www.dell.com/support.
- 2. Expand Download Wyse Software and Driver.
- 3. Click Wyse Support Download.
- **4.** From the **Active** drop-down list, select your thin client model, and click **Search**. The **Downloads** page is displayed.
- 5. Download the respective .exe file to your system.
- 6. Launch Wyse Device Manager and login using valid credentials.

- Click Applications in the Dell Wyse Device Manager dashboard page. The options Images, Other Packages, Agent Update, Device Configuration, and PCoIP Device Configuration are displayed.
- 8. Select Other Packages.
- Click Create Package Plus (+). The application prompts to download the Package Register utility.
- 10. Click Allow.
- The Create Package window is displayed.
- **11.** Download the .exe file on your local repository.
- **12.** Navigate to the folder, and run the **Package Register** utility file. The **WDM Package Registration Utility** window is displayed.
- 13. Enter WDM server address and user credentials in the respective fields.
- 14. Select EXE to register, and click Browse. The WDM Package Uploader window is displayed with the progress status bar.15. Click Open.
  - The list of selected packages is displayed.
- **16.** Select the appropriate operating system package and provide the command line parameter. For parameters, see Parameters to install Intel Video Driver add-on. Click **Upload**.

The **C:\Temp** folder is created and it will not be deleted after installation. To edit the package script to delete **C:\Temp** folder and to enable lock screen with LU and EL, modify the package script as per the following example:

LU

SF "<regroot>\ Intel\_Video\_Driver\_3480.exe" " C:\Temp\ Intel\_Video\_Driver\_3480.exe"

EX "< C:\Temp\ Intel\_Video\_Driver\_3480.exe --silent>" "+"

DT " C:\Temp"

ΕL

17. Schedule the package to the target client.

# Installing add-on using Wyse Management Suite

You can install the add-on using Wyse Management Suite.

- 1. Go to https://www.dell.com/support.
- 2. Expand Download Wyse Software and Driver.
- 3. Click Wyse Support Download.
- **4.** From the **Active** drop-down list, select your thin client model, and click **Search**. The **Downloads** page is displayed.
- 5. Download the respective .exe file to your system.
- 6. Copy the downloaded .exe file (raw installer file) to the Wyse Management Suite server repository. For example, copy the downloaded file to <drive C>\WMSRep\repository\thinClientApps.
- 7. Log in to Wyse Management Suite.
- 8. Click Portal Administration, and then click File Repository under Console Settings.
- 9. Select the Local Repository check box.

#### 10. Click Sync Files.

Wait for the synchronization process to complete. The synchronization process copies the package from the repository to **Apps and Data**.

- **11.** Click **Apps and Data**. The **Apps and Data** page is displayed.
- 12. Verify the copied package in the applications list.
- **13.** To create a group in the Wyse Management Suite server, click **Groups & Configs**. The **Groups & Configs** page is displayed.
- 14. Click the Plus sign (+) button and enter the required details to register your client in the same group.
- 15. Click Apps and Data. The Apps and Data page is displayed.

- 16. Click Thin Clients under App Policies.
- 17. Click Add Policy to add the policy to the required group.
  - **NOTE:** For the .exe file, enter the silent installation parameter. For parameters, see Parameters to install Intel Video Driver add-on.
- 18. Update the required fields, and then click  $\ensuremath{\textbf{Save}}$  .
  - An **Alert** window is displayed.
- 19. Click Yes.

(i) NOTE: The lock screen is displayed during the package installation process on all the thin clients.

The package is deployed immediately.

# Installing add-on using System Center Configuration Manager 2016 —SCCM

- 1. Disable the write filter.
- 2. Add the thin client to the SCCM server domain and restart.
- 3. Log in to the thin client with valid SCCM domain credentials.
- 4. Change the time zone and time (HH:MM:SS) according to the SCCM server.
- 5. Go to Control Panel > Configuration Manager > Site > Configuration Settings.
- 6. In the Configuration Manager service location section, enter the site code.
- In the Actions tab, select each action, and click Run Now.
   A sys-tray pop up message is displayed, and the new software is available for installation.
- 1. Adding the device to the device collection—see Adding device to new device collection.
- 2. Creating and distributing a package—see Creating and distributing a package.
- 3. Creating a task sequence—see Creating a task sequence.
- 4. Deploying a task sequence—see Deploying a task sequence.

## Adding device to new device collection

To push the add-on to a new device, you must add the new thin client to a new device collection.

- 1. Go to Assets and Compliance > Device Collections.
- 2. In the Devices list, right-click a device, and go to Add Selected Items > Add Selected Items to Existing Device collection.
- 3. In the Device Collections window, select the device to add to the collection, and click OK.
- 4. In the Assets and Compliance section, click Device Collections, and verify whether the device is added.

## Creating and distributing a package

To push the add-on to a thin client, you must create a package for the add-on and distribute the package to the target thin client.

- 1. Go to https://www.dell.com/support.
- 2. Expand Download Wyse Software and Driver.
- 3. Click Wyse Support Download.
- 4. From the Active drop-down list, select your thin client model, and click Search. The Downloads page is displayed.
- 5. Download the .exe file.
- 6. Copy the .exe file to a shared folder.
- 7. Expand Software Library > Overview > Application management > Packages.

- 8. Right-click Packages, and click Create Package.
- 9. Enter the package name, description, manufacturer name, language, and version.
- 10. Click Next.
- 11. Browse to the source folder where you have copied the add-on files.
- 12. Click Next.
  - The newly created packages are listed in the **Application Management** under **Package**.
- **13.** Select the **Standard Program** option as the program type. The **Standard Program** page is displayed.
- 14. Enter the required details, and click **Browse** to navigate to the .exe file location.

15. Select the .exe file, and enter the parameters in the command line.

Select the appropriate name, command line detail according to the platforms mentioned below.

## Table 5. Command line

| Platform                          | Command line                       |
|-----------------------------------|------------------------------------|
| Latitude 3480 mobile thin client  | Intel_Video_Driver_3480.exesilent  |
| Latitude 3480 mobile thin client  | Intel_Video_Driver_5280.exesilent  |
| Wyse 7040 thin client             | Intel_Video_Driver_7040.exesilent  |
| Latitude E7270 mobile thin client | Intel_Video_Driver_E7270.exesilent |

- 16. Click Next.
- 17. Click **Next** until the window with the **Close** button is displayed.
- 18. Click Close.
- 19. Select the package, right-click and click Distribute Content .
- 20. From the Add drop-down list, select Distribution Point.
- 21. Select an option to schedule job at a specified time, and click Next.
- 22. Verify the information that you have provided on the summary page, and click Next.
- 23. Click Close.
- 24. Right-click on the created package, and click Deploy.
- 25. Click Collection, and browse to the device collection list.
- 26. Select the device, and click Next.
- 27. From the Add drop-down list, select Distribution Point.
- $\textbf{28.} \\ \textbf{Select the available distribution points, and click \textbf{OK}}.$
- **29.** Click **Next** to complete the deployment process.
- 30. Click Close.

The content status is displayed in green. It may take a few minutes to complete the distribution process.

## Creating a task sequence

To schedule a package deployment, you must create a task sequence.

- 1. Go to https://www.dell.com/support.
- 2. Expand Download Wyse Software and Driver.
- 3. Click Wyse Support Download.
- **4.** From the **Active** drop-down list, select your thin client model, and click **Search**. The **Downloads** page is displayed.
- 5. Download the .exe file.
- 6. Copy the .exe file to a shared folder.
- 7. Expand Software Library > Overview > Operating System.
- 8. Right-click Task Sequence, and click Create Task Sequence.
- 9. In the New Task Sequence wizard, select Create Custom Task Sequence, and click Next.
- 10. Click Close.
- 11. Right-click the created task sequence, and click Edit.

- 12. From the Add drop-down list, go to Software > Install Package.
- **13.** Select the created package, and click **Apply**.
- 14. Click OK.

## Deploying a task sequence

To schedule a package deployment, you must deploy the created task sequence.

- 1. Go to Start > All Programs > Microsoft System Center > Configuration Manager Console. The System Center Configuration Manger window is displayed
- 2. Click Software Library.
- 3. Right click the created the task sequence and deploy it to the required device collection.

## Direct deployment without creating a task sequence

- 1. Go to Software Library > Application > Created Packages
- 2. Right click the package which you created.
- 3. Click Deploy
  - The Deploy Software wizard is displayed.
- 4. Click **Browse**. Device collection window is displayed.
- 5. Select the device to which you have to deploy the package.
- 6. Click Next.
- 7. Go to Deployment Settings.
- 8. Select Required from the Purpose drop-down list.
- 9. Check Send wake-up packets.
- 10. Click Next.
- 11. Go to Scheduling
- 12. Select As soon as possible as the installation deadline.
- 13. Go to User Experience.
- 14. Check Software Installation and System Restart.
- 15. Click Next.
- **16.** Complete the wizard. The package is deployed to the target client.

# Parameters to install Intel Video Driver add-on

#### Table 6. Command parameters

| Platform                         | Filename                     | Command parameters |
|----------------------------------|------------------------------|--------------------|
| Latitude 3480 mobile thin client | Intel_Video_Driver_3480.exe  | silent             |
| Latitude 5280 mobile thin client | Intel_Video_Driver_5280.exe  | silent             |
| Intel_Video_Driver_7040.exe      | Intel_Video_Driver_7040.exe  | silent             |
| Intel_Video_Driver_E7270.exe     | Intel_Video_Driver_E7270.exe | silent             |

# **Known issues**

## Table 7. Known issues

| Issue description                                                                                                    | Remarks/Workaround                                                                                                    |
|----------------------------------------------------------------------------------------------------|----------------------------------------------------------------------------------------------------|
| Intel HD Graphics Properties stops when you click <b>Options</b> and <b>Support</b> .                                                                                                   | To access <b>Options and Support</b> in Intel Graphics UI, go to <b>Start menu &gt; Graphics Settings &gt; Intel HD Graphics</b> .            |
| BSOD occurs in external HDMI display when <b>Intel HD</b><br><b>Graphics</b> and <b>Intel Display Audio</b> are disabled while the<br>Write Filter is enabled.                          | Do not disable <b>Intel Display Audio</b> and <b>Intel HD Graphics</b> in <b>Device Manager</b> while the external HDMI display is connected. |
| The <b>Search</b> option does not work for <b>Intel Graphics</b><br><b>Settings</b> in user mode after Intel_Video_Driver.exe<br>add-on is pushed on Latitude E7270 mobile thin client. | No workaround available in this release.                                                                                                    |

# **Build information**

## Table 8. Build information

| Platform                                           | Add-on name                      | Type of file          | Size              | Version       |
|----------------------------------------------------|----------------------------------|-----------------------|-------------------|---------------|
| Latitude 3480 mobile thin client with Win10 IoT    | Intel_Video_Driver_3480.exe      | Application<br>(.exe) | 300,312,000 bytes | 22.20.16.4836 |
| Latitude 5280 mobile thin client<br>with Win10 IoT | Intel_Video_Driver_5280.ex<br>e  | Application<br>(.exe) | 300,312,184 bytes | 22.20.16.4836 |
| Wyse 7040 thin client with Win10<br>IoT            | Intel_Video_Driver_7040.exe      | Application<br>(.exe) | 265,753,312 bytes | 21.20.16.4821 |
| Wyse 7040 thin client with<br>WES7P                | Intel_Video_Driver_7040.exe      | Application<br>(.exe) | 265,753,312 bytes | 21.20.16.4821 |
| Latitude E7270 mobile thin client with WES7P       | Intel_Video_Driver_E7270.ex<br>e | Application<br>(.exe) | 265,136,816 bytes | 21.20.16.4821 |

# **Important notes**

Thin clients restart twice after you push the add-on when write filter is enabled.

The Intel Display audio driver is also upgraded along with Intel video driver after you push the Intel video driver add-on to the respective clients.

### Table 9. Existing and new versions—Intel video and audio drivers

| Platform                                              | Intel HD Graphics Driver version displayed in<br>Device Manager |               | Intel Display Audio Driver displayed in Dev<br>Manager |             |
|-------------------------------------------------------|-----------------------------------------------------------------|---------------|--------------------------------------------------------|-------------|
| Latitude 3480 mobile                                  | Existing                                                        | New           | Existing                                               | New         |
| IoT                                                   | 21.20.16.4550                                                   | 22.20.16.4836 | 10.22.0.96                                             | 10.23.0.567 |
| Latitude 5280 mobile<br>thin client with Win10<br>IoT | 21.20.16.4541                                                   | 22.20.16.4836 | 10.22.0.37                                             | 10.23.0.567 |
| Wyse 7040 Thin Client<br>with Win10 IoT               | 21.20.16.4590                                                   | 21.20.16.4821 | 10.22.1.97                                             | 10.22.1.100 |
| Wyse 7040 Thin Client<br>with WES7P                   | 20.19.15.4531                                                   | 21.20.16.4821 | 6.16.0.3197                                            | 6.16.0.3200 |
| Latitude E7270 mobile<br>thin client with WES7P       | 20.19.15.4531                                                   | 21.20.16.4821 | 6.16.0.3197                                            | 6.16.0.3200 |

© 2018 Dell Inc. or its subsidiaries. All rights reserved. Dell, EMC, and other trademarks are trademarks of Dell Inc. or its subsidiaries. Other trademarks may be trademarks of their respective owners.